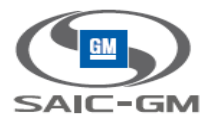

# 上汽通用汽车供应商门户网站项目 (SGMSP)

User Guide 用户手册

上汽通用汽车有限公司

© 2014 上汽通用汽车有限公司 未经授权,不得以任何形式使用本文档所包括的任何部分

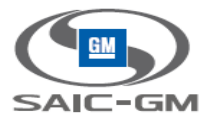

## SGM IT <上汽通用汽车供应商门户网站项目(SGMSP)>

## 工作产品名称: < User Guide 用户手册>

| Current Version:   | <v 1.0=""></v> |       |               |       |
|--------------------|----------------|-------|---------------|-------|
| Owner:             | <曹昌晔>          |       |               |       |
| Date Created:      | 2016-9-26      |       |               |       |
| Date Last Updated: | 2016-9-26      |       |               |       |
| Last Updated By:   | <杨 <i>筱琴</i> > |       |               |       |
| Author:            | < <i>马文慧</i> > |       |               |       |
| Reviewed By:       | <name></name>  | Date: | <name></name> | Date: |
|                    | <name></name>  | Date: | <name></name> | Date: |
|                    |                |       |               |       |
|                    |                |       |               |       |
|                    |                |       |               |       |
| Approved By:       | <name></name>  | Date: | <name></name> | Date: |
|                    | <name></name>  | Date: | <name></name> | Date: |
|                    |                |       |               |       |
|                    |                |       |               |       |
|                    |                |       |               |       |

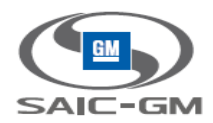

## 文档控制

| 文档名称 | User Guide 用户手册_Automotive user |
|------|---------------------------------|
| 文档代码 | SGMSP -User Guide 用户手册          |
| 文档描述 | User Guide 用户手册                 |

## 版本信息

| 版本号 | 修订日       | 修订者 | 审核者 | 描述 |
|-----|-----------|-----|-----|----|
| 0.1 | 2016-9-26 | 杨筱琴 | 马文慧 | 初稿 |
|     |           |     |     |    |
|     |           |     |     |    |
|     |           |     |     |    |

#### 备注:

1、文档代码是标识文档类型的分类代码,主要用于文档的分类,查询和归档。其编码规则请参阅相关文档。

- 2、文档描述主要用于文档的快速的分类和查询,使用关键字的方式体现文档的主要内容,需要体现主要功能,系统所属的业务部门,使用部门等关键信息。
- 3、版本信息中项目过程文档 1.0 版本以前不需要每次审核发布,可以统一批次审批发布。
- 4、版本信息中项目文档 1.0 版本正式发布后,每个版本发布需要审核者签字确认。

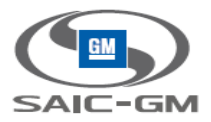

# Table Of Contents 目 录

| 1. | Sun  | nmary   | 简介5                                                                                          |
|----|------|---------|----------------------------------------------------------------------------------------------|
| 1. | 1    | Purp    | ose 目的5                                                                                      |
| 1. | 2    | Scop    | e 范围5                                                                                        |
| 1. | 3    | Defir   | itions, Acronyms and Abbreviations 术语及缩略语5                                                   |
| 1. | 4    | Refe    | rences 参考资料                                                                                  |
| 2. | Sys  | tem D   | escribe 系统描述5                                                                                |
| 2. | 1    | Syste   | em Function Introduction 系统功能简介                                                              |
| 2. | 2    | Syste   | em Operating Environment系统运行环境5                                                              |
| 3. | Inst | ructio  | ns 使用说明6                                                                                     |
| 3. | 1    | Auto    | motive Portal account federate to SGM portal6                                                |
|    | 3    | .1.1    | Automotive Portal account federate and register new account in SGM Portal 6                  |
|    | 3    | .1.2    | Automotive Portal account links to exist SGM Portal account 11                               |
|    | 3    | .1.3    | Automotive Portal account federate and register new account in SGM Portal, and this account  |
|    | h    | asn't b | een approved 12                                                                              |
|    | 3    | .1.4    | Automotive Portal account link to SGM Portal account successfully, then the SGM account      |
|    | cl   | hange   | s to invalid (suspended/permanent removed)                                                   |
|    | 3    | .1.5    | Automotive Portal account first time try federation, and enter an invalid SGM Portal account |
|    |      |         | 19                                                                                           |

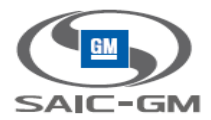

## 1. Summary 简介

## 1.1 Purpose 目的

This document is the instruction for Automotive Portal users using their Automotive Portal accounts to access SGM Portal.

### 1.2 Scope 范围

For SGM suppliers who already have Automotive Portal accounts.

### 1.3 Definitions, Acronyms and Abbreviations 术语及缩略语

N/A

### 1.4 References 参考资料

N/A

## 2. System Describe 系统描述

## 2.1 System Function Introduction 系统功能简介

Automotive user federate to SGM portal, can link to existing user, or register new user

## 2.2 System Operating Environment 系统运行环境

OS: Windows

Browsers: IE11+, FIREFOX, CHOME

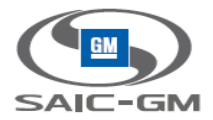

## **3.** Instructions 使用说明

### 3.1 Automotive Portal account federate to SGM portal

3.1.1 Automotive Portal account federate and register new account in SGM Portal

# 3.1.1.1 Automotive Portal account federate and register new account in SGM Portal

1. Automotive Portal user login, and click federation app

| 😝 covisint                                               |                                                                                                    |
|----------------------------------------------------------|----------------------------------------------------------------------------------------------------|
| Home Directed Communications Automotive Portals Industry | y News                                                                                                    |
|                                                          |                                                                                                    |
| Search                                                   | Directed Communications: Quick List                                                                                                    |
| Q,                                                       | Receive email alerts when bulletins are published. Get started »                                                                                     |
| With all of the words                                    | Status Subject From                                                                                                    |
| <ul> <li>With at least one of the words</li> </ul>       | No bulletins available                                                                                                    |
| With this phrase                                         | View All Bulletine                                                                                                    |
| All 🗸                                                    |                                                                                                    |
|                                                          | Glossary                                                                                                    |
| My Favorites                                             | Glossary of Terms - Version 1.3                                                                                                    |
| » Edit my favorites                                      | Having trouble remembering the difference between asynchronous and bi-synchronous? Our glossary of terms can help. Select a letter below to begin: . |
| Caviaint Applications                                    | Selectone: All 0-9 A B C D E F G H I J K L M N O P Q R S T U V W X Y Z                                                                               |
|                                                          |                                                                                                    |
| SAIC-GM Portal                                           |                                                                                                    |
|                                                          |                                                                                                    |
| Administration                                           |                                                                                                    |
| Administration Tools                                     |                                                                                                    |
| Change Password                                          |                                                                                                    |
| Edit My Profile                                          |                                                                                                    |
| My Administrators                                        |                                                                                                    |

2. Navigate to federation login page

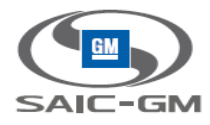

| Covisint<br>One login for all of your solution needs | https://s-is-ins2 broker sto covann in/fed/app/sp saml20 |                                                      | Page Registered Users Sign On | × 0.04 |
|------------------------------------------------------|----------------------------------------------------------|------------------------------------------------------|-------------------------------|--------|
| One login for all of your solution needs             |                                                          |                                                      | Registered osers sign On      |        |
| One login for all of your solution needs             |                                                          |                                                      |                               |        |
| One login for all of your solution needs             |                                                          | Covisint                                             |                               |        |
| One login for all of your solution needs             |                                                          | COVISITI                                             |                               |        |
| One login for all of your solution needs             |                                                          |                                                      |                               |        |
|                                                      | 0                                                        | ne login for all of your solution need               | ls                            |        |
|                                                      |                                                          |                                                      |                               |        |
|                                                      |                                                          |                                                      |                               |        |
|                                                      |                                                          |                                                      |                               |        |
| User Name                                            |                                                          | User Name                                            |                               |        |
|                                                      |                                                          |                                                      |                               |        |
|                                                      |                                                          |                                                      |                               |        |
| Password                                             |                                                          | Password                                             |                               |        |
|                                                      |                                                          |                                                      |                               |        |
| Clicking on Sign On indicates acceptance of Terms of |                                                          | Clicking on Sign On indicates acceptance of Terms of |                               |        |
| Use and Privacy Policy                               |                                                          | Use and Privacy Policy                               |                               |        |
|                                                      |                                                          |                                                      |                               |        |
| Continue                                             |                                                          | Continue                                             |                               |        |
| New year register                                    |                                                          | New user register                                    |                               |        |
| New user register.                                   |                                                          | New user register.                                   |                               |        |
|                                                      |                                                          |                                                      |                               |        |
|                                                      |                                                          |                                                      |                               |        |
|                                                      |                                                          |                                                      |                               |        |

#### 3. Click register link

| Image: Second second second |                                                |
|----------------------------------------------------------------------------------------------------|------------------------------------------------|
| 🗲 🔿 C 🔓 https://s-is-ins2.identity.stg.covapp.io/CommonReg?cmd=REGISTER&external_Id=https%3A%2F%2Fs-is-ins1.broker.stg.cova                                                                                                    | pp.io%2Fadmin_UYYBKN40 😭 📑                     |
| 🔛 Apps  🗅 Web Slice Gallery 📓 百度 🦲 Imported From IE 📘 Suggested Sites 👖 果壳网 guokr.com - 🐔 🤱 网易印像派 🔰 Login - Splunk 4.2.1 🖗 🧏 Covisint Cloud Id                                                                                                    | entit Dther bookmarks                          |
| 2 covisint                                                                                                    |                                                |
| welcome: registration                                                                                                    |                                                |
| Thank you for choosing to register with . To begin the multi-step process, please select from the options below. If you are unsure what option to select, help for this screen is available                                                                                                    | e                                              |
| user options                                                                                                    |                                                |
| New User  Select this method if you are an employee of an existing Member Company seeking access to one of the applications your Organization currently subscribes to OR if you are not su Please note: after selecting this option, you will be prompted to locate your Organization within our system.                                                                                                    | re if your organization is registered.         |
| organization options                                                                                                    |                                                |
| New Top-Level Organization Select this method if you wish to join the Exchange as a new Organization Please note: you must be the individual wishing to be the Security Administrator* of your Top-Level Organization to select this method.                                                                                                    |                                                |
| New Division Select this method if you would like to become the Security Administrator* of a new division within an existing Organization Please note: after selecting this option, you will be prompted to locate your Organization within our system.                                                                                                    |                                                |
| *the responsibilities of the Security Administrator will be explained in detail after you select a registration method. However, you may choose to cancel your registration in order to all register as the Security Administrator.                                                                                                    | low a different member of your Organization to |
| Begin Registration                                                                                                    |                                                |

#### 4. Search the related org

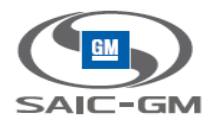

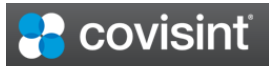

| find organization Steps: - 2 - 2 - 3 - 5 -                                                                                                    |
|----------------------------------------------------------------------------------------------------|
| As a new user, you may perform a keyword search for any 'active' organization by full name, by 'begins with,' or by 'contains' criteria. If you are unable to find your organization after performing a search, you may decide to create a new organization.                                 |
| find organization by keyword search                                                                                                    |
| enter organization name: contains  Results Per Page: 50  Search                                                                                                    |
| - OR -                                                                                                    |
| If your company does business with any of the companies displayed in the drop-down list below, you may be able to find your Covisint organization using their supplier code identifier. Select a company from the drop-down, then enter the supplier code they use to identify your company. |
| Note: The supplier code you enter may be either a parent code or a site code. The search will resolve your entry to the parent code, then return any associated organizations in .                                                                                                    |
| find organization by supplier code                                                                                                    |
| select a supplier portal [S-IS-INS2 (TestPortal) ▼<br>enter supplier code:                                                                                                    |
| Results Per Page: 50 V                                                                                                    |

| ind organizatior                                                   | n > search                                          | results                                                                                                    | Steps: - 🖉 - 3 - 4                                                                                                    |
|--------------------------------------------------------------------|-----------------------------------------------------|----------------------------------------------------------------------------------------------------|----------------------------------------------------------------------------------------------------|
| Your search as retu<br>the hierarchy symbol<br>administrator can a | irned 1 organ<br>ol will be high<br>ssist you in se | zations. You may select one of the organiza<br>lighted if the organization is a top-level orga<br>lecting the correct organization. | ations listed below or you may click on the 🚇 hierarchy symbol to view the entire organization tree and select the appropriate organization. The top bo<br>anization. One of the lower boxes will be highlighted if the organization is a child organization. If you don't know which organization to select, your |
| results                                                            |                                                     |                                                                                                    |                                                                                                    |
|                                                                    |                                                     |                                                                                                    | Found: 1 res                                                                                                    |
|                                                                    | Org                                                 | Organization Name                                                                                                    | Organization Address                                                                                                    |
| Select                                                             |                                                     | las 2 Ocad                                                                                                    | Inc2 Ora1 Inc2 Ora1 Inc2 Ora1 11222                                                                                                    |
| Select                                                             |                                                     | insz_Org1                                                                                                    | insz_org1, insz_org1, insz_org1 11225                                                                                                    |
| Select                                                             |                                                     | insz_Org1                                                                                                    | insz_oly1, insz_oly1, insz_oly1 i 1223<br>Show 50 ▼ per pi                                                                                                    |
| Viewing 1 - 1 of 1                                                 |                                                     | insz_Org1                                                                                                    | Show 50  Perform New Search                                                                                                    |

5. Enter user information, submit. The basic information fields are copied and prepopulated.

| SAIC-GM    |  |
|------------|--|
| 岩 covisint |  |

| Enter user information                            |                                    | Steps:                             |
|---------------------------------------------------|------------------------------------|------------------------------------|
| ſ                                                 |                                    |                                    |
| Please input your user information into the field | elds below.                        |                                    |
| user information                                  |                                    |                                    |
| Organization Name:                                | *required fields                   |                                    |
| Prefix:                                           |                                    |                                    |
|                                                   | (Mr., Mrs., Ms., Miss)             |                                    |
| *First Name:                                      | ins1_user25                        |                                    |
| Middle Name:                                      |                                    |                                    |
| *Last Name:                                       | test                               |                                    |
| Job Title:                                        |                                    |                                    |
| *Address 1:                                       | 25800 Northwestern Hwy             |                                    |
| Address 2:                                        | IreneTest                          |                                    |
| Address 3:                                        | -                                  |                                    |
| *City/Region:                                     | Southfield                         |                                    |
| *State/Province:                                  | MI                                 |                                    |
| *Postal Code:                                     | 48076                              |                                    |
| *Country:                                         | United States 🔹                    |                                    |
| *Phone Number:                                    | +1 - 1112223333                    | Ex:+1 201-234-5678                 |
| Mobile Phone Number:                              | +1 -                               | Ex:+1 201-234-5678                 |
| Fax Number:                                       |                                    | ×                                  |
| *Email Address:                                   | irene.yang@covisint.com            |                                    |
| *Re-enter Email Address:                          | irene.yang@covisint.com            |                                    |
| Wireless Email Address:                           |                                    | 0                                  |
| *Time Zone:                                       | (GMT-05:00) Eastern Time (US & Can | ada) 🔻                             |
| *Language Preference:                             | English 🔹                          |                                    |
| *Identity Number:                                 |                                    |                                    |
|                                                   |                                    | Continue Registration Undo Changes |
|                                                   |                                    |                                    |

6. Enter user id and password, finish registration.

| user information                                                                                         | Steps:                                                                                                    |
|----------------------------------------------------------------------------------------------------|----------------------------------------------------------------------------------------------------|
| se input your user information into the                                                                  | fields below.                                                                                                    |
| er sign-on information                                                                                   |                                                                                                    |
| * User ID                                                                                                | required fields  Note: Userid must be at least 4 characters, and no more than 80 characters. If your company uses a standard convention for issuing userids for internal plications, you may wish to adhere to the same convention and select the same id for simplicity. |
|                                                                                                    |                                                                                                    |
| *Password                                                                                                |                                                                                                    |
| *Password<br>*Re-enter Password                                                                          |                                                                                                    |
| *Password<br>*Re-enter Password                                                                          | Unmask Security Answers                                                                                                    |
| *Password<br>*Re-enter Password<br>*Challenge Question 1<br>*Challenge Agever 1                          | Selectone T                                                                                                    |
| *Password<br>*Re-enter Password<br>*Challenge Question 1<br>*Challenge Answer 1                          |                                                                                                    |
| *Password<br>*Re-enter Password<br>*Challenge Question 1<br>*Challenge Answer 1<br>*Challenge Question 2 |                                                                                                    |

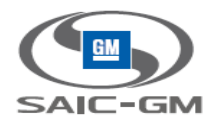

## 3.1.1.2 Covisint Helpdesk approve the user

1. Helpdesk login, click "Administration>Pending requests>User Requests"

| 2    | covis                                                                  | inť          |                   |               | l  |                     |           | l        |                       |                                         | IIII Contact Us IIII Logout<br>欢迎, Ins2_Org1 aa |
|------|------------------------------------------------------------------------|--------------|-------------------|---------------|----|---------------------|-----------|----------|-----------------------|-----------------------------------------|-------------------------------------------------|
| Home | My Applications                                                        | My Profile • | My Organization - | Search •      | Ad | ministration • F    | Reports   | -        |                       |                                         |                                                 |
|      |                                                                        |              |                   |               | 8  | Pending requests    | •         | 8        | User Requests         |                                         |                                                 |
| view | profile for: Ins2_Or                                                   | g1 aa        |                   |               |    | Invite              | ►         | <u> </u> | Organization Requests |                                         |                                                 |
|      |                                                                        |              | view profile      |               | =  | Roles and Services  | ▶         |          |                       | view service packages                   |                                                 |
|      |                                                                        |              |                   |               | 7  | Manage IDBridge     |           |          |                       |                                         |                                                 |
|      | edit user profile                                                      |              |                   | → ch          | 8  | Audits              | ►         |          |                       | ▹ reset user password                   |                                                 |
|      | specify user passwor                                                   | ď            |                   | → ad          | Þ  | Manage Password P   | olicy     |          |                       | • modify roles                          |                                                 |
|      | <ul> <li>request service package</li> <li>email preferences</li> </ul> | age          |                   | ∍ vie<br>∍ Mo | Þ  | Manage Authenticati | on Policy |          |                       | ▶ view request history ▶ PIN management |                                                 |
|      |                                                                        |              |                   |               |    |                     |           |          |                       |                                         |                                                 |

#### 2. View request, approve the user

| \mathrm Covisi                 | nť                                     |                                   |                        |                    |         | ليو contact os الموادي weicome, ins2_Org1 aa |
|--------------------------------|----------------------------------------|-----------------------------------|------------------------|--------------------|---------|----------------------------------------------|
| Home My Applications A         | My Profile • My Organization •         | Search - Administration -         | Reports <del>-</del>   |                    |         |                                              |
| Review Users Pending Ap        | proval                                 |                                   |                        |                    |         |                                              |
| ne                             | ew user (2)                            | use                               | r service package (0)  | user site code (0) |         | code (0)                                     |
| The following users have reque | ested a new ID. Click each user name t | o view the request details and ma | ake a decision.        |                    |         |                                              |
| review users to approve or re  | ject                                   |                                   |                        |                    |         |                                              |
| Include all divisions          |                                        |                                   |                        |                    |         |                                              |
| View Request                   | User Name                              | Job Title                         | Date Submitted         |                    | Request | Division                                     |
|                                | ins1_user22 test                       |                                   | 2016.08.15 3:09 AM EDT |                    |         | Ins2_Org1                                    |
|                                | org1_user25 test                       |                                   | 2016.08.16 2:51 AM EDT |                    |         | Ins2_Org1                                    |

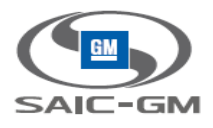

| 🚼 covis                                                                                                    | sinť                                                                              |                                                                                                    |                                                          |                                                                         |                                                       |                                                                                            |                                                                         | Welcome, Ins2_                                                         | Org1 aa |
|----------------------------------------------------------------------------------------------------|-----------------------------------------------------------------------------------|----------------------------------------------------------------------------------------------------|----------------------------------------------------------|-------------------------------------------------------------------------|-------------------------------------------------------|--------------------------------------------------------------------------------------------|-------------------------------------------------------------------------|------------------------------------------------------------------------|---------|
| Home My Applications                                                                                                    | My Profile -                                                                      | My Organization +                                                                                                | Search <del>-</del>                                      | Administration -                                                        | Reports •                                             |                                                                                            |                                                                         |                                                                        |         |
| details of pending user                                                                                                    | request for:                                                                      | org1_user25 test                                                                                                 |                                                          |                                                                         |                                                       |                                                                                            |                                                                         |                                                                        |         |
| Below are the details of the<br>Review all Services Reques<br>Note: If a application is gran<br>your Organization does not s | registration reque<br>ted to determine<br>ted to your organz<br>subscribe will be | est. Please review the use<br>which services are appro-<br>cation such that a "non-ap<br>automatically rejected. | er details caref<br>priate for this u<br>pprovable" requ | ully to ensure it was :<br>iser. Note that you m<br>iest becomes "appro | sent by a legitir<br>ay reject some<br>wable," you ma | mate employee of your Com<br>or all of the service request<br>ay need to close your browse | pany.<br>ted, but still approve the ove<br>r and re-login before the ch | rrall User Request.<br>ange is reflected on the screen. Services to wi | hich    |
| user information                                                                                                    |                                                                                   |                                                                                                    |                                                          |                                                                         |                                                       |                                                                                            | _                                                                       |                                                                        |         |
| FL                                                                                                    | Ill Name org1_us                                                                  | er25 test                                                                                                    |                                                          |                                                                         |                                                       | Job Ti                                                                                     |                                                                         |                                                                        |         |
| Organizatio                                                                                                    | In Name Ins2_Org                                                                  | J1<br>11                                                                                                    |                                                          |                                                                         | User ID ORG1_USER25                                   |                                                                                            |                                                                         |                                                                        |         |
| Ad                                                                                                    | dress 2                                                                           | ,                                                                                                    |                                                          |                                                                         | Wireless Email Address                                |                                                                                            |                                                                         |                                                                        |         |
| Ad                                                                                                    | dress 3                                                                           |                                                                                                    |                                                          |                                                                         | Phone Number 1212121212                               |                                                                                            |                                                                         |                                                                        |         |
| City                                                                                                    | Region Ins2_Org                                                                   | 1                                                                                                    |                                                          |                                                                         | Mobile Phone Number                                   |                                                                                            |                                                                         |                                                                        |         |
| State/F                                                                                                    | rovince Ins2_Org                                                                  | 1                                                                                                    |                                                          |                                                                         | Fax Number                                            |                                                                                            |                                                                         |                                                                        |         |
| Pos                                                                                                    | tal Code 11223                                                                    |                                                                                                    |                                                          |                                                                         | Time Zone (GMT-05:00) Eastern Time (US & Canada)      |                                                                                            |                                                                         |                                                                        |         |
|                                                                                                    | Country United S                                                                  | tates                                                                                                    |                                                          |                                                                         | Preferred Language English                            |                                                                                            |                                                                         |                                                                        |         |
| Identity                                                                                                    | Number 121322                                                                     |                                                                                                    |                                                          |                                                                         | SGM User ID                                           |                                                                                            |                                                                         |                                                                        |         |
|                                                                                                    |                                                                                   |                                                                                                    |                                                          |                                                                         |                                                       |                                                                                            |                                                                         |                                                                        |         |
| new user request                                                                                                    |                                                                                   |                                                                                                    |                                                          |                                                                         |                                                       |                                                                                            |                                                                         |                                                                        |         |
| Approve                                                                                                    | Reject                                                                            | User Name                                                                                                    |                                                          | Reque                                                                   | st Reason                                             |                                                                                            | Rejection Reason*                                                       |                                                                        |         |
| ۲                                                                                                    | ©                                                                                 | org1_user25 test                                                                                                 |                                                          |                                                                         |                                                       |                                                                                            |                                                                         |                                                                        |         |
|                                                                                                    |                                                                                   |                                                                                                    |                                                          |                                                                         |                                                       |                                                                                            |                                                                         |                                                                        |         |
| services requested                                                                                                    |                                                                                   |                                                                                                    |                                                          |                                                                         |                                                       |                                                                                            |                                                                         |                                                                        |         |
|                                                                                                    |                                                                                   |                                                                                                    |                                                          | Submit Deci                                                             | sion                                                  | Cancel                                                                                     |                                                                         |                                                                        |         |

### 3.1.1.3 Automotive Portal account links to SGM Portal account successfully

- 1. Automotive Portal account login, click fed app.
- 2. Navigate to SGM Portal, no need to login again.

#### 3.1.2 Automotive Portal account links to exist SGM Portal account

- 1. Automotive Portal account login, click fed app
- 2. Display federation login page

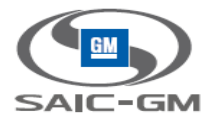

| (=) | https://s-is-ins2.broker.stg.covapp.io/fed/app/sp.saml20 | ۵ - ۹                                                                 | 🙆 💊 Covisint Connection and Admi. | <i>i</i> Registered Users Sign On 🛛 🗙 |
|-----|----------------------------------------------------------|-----------------------------------------------------------------------|-----------------------------------|---------------------------------------|
|     |                                                          | 💦 covisin                                                             | ť                                 |                                       |
|     |                                                          | One login for all of your solu                                        | tion needs                        |                                       |
|     |                                                          | User Name                                                             |                                   |                                       |
|     |                                                          | Password                                                              | _                                 |                                       |
|     |                                                          | Clicking on Sign On indicates acceptance of<br>Use and Privacy Policy | Ferms of                          |                                       |
|     |                                                          | Continue<br>New user register.                                        |                                   |                                       |
|     |                                                          |                                                                       |                                   |                                       |
|     |                                                          |                                                                       |                                   |                                       |
|     |                                                          |                                                                       |                                   |                                       |

- 3. Enter exist SGM Portal account, login SMG Portal, link successfully
- 4. Automotive Portal account login, click fed app again, direct navigate to SGM Portal

# 3.1.3 Automotive Portal account federate and register new account in SGM Portal, and this account hasn't been approved

# 3.1.3.1 Automotive Portal account federate and register new account in SGM Portal

1. Automotive Portal account login Automotive Portal, click fed app

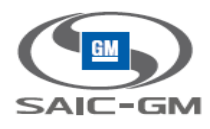

| COVISINE                                                 |                                                                                                    |
|----------------------------------------------------------|----------------------------------------------------------------------------------------------------|
| Home Directed Communications Automotive Portals Industry | News                                                                                                    |
|                                                          |                                                                                                    |
| Search                                                   | Directed Communications: Quick List                                                                                                    |
| Q                                                        | Receive email alerts when bulletins are published. Get started >>                                                                                    |
| With all of the words                                    | Status Subject From                                                                                                    |
| <ul> <li>With at least one of the words</li> </ul>       | No bulletins available                                                                                                    |
| ○ With this phrase           All ∨                       | View All Bulletins                                                                                                    |
|                                                          | Glossary                                                                                                    |
| My Favorites                                             | Glossary of Terms - Version 1.3                                                                                                    |
| » Edit my favorites                                      | Having trouble remembering the difference between asynchronous and bi-synchronous? Our glossary of terms can help. Select a letter below to begin: . |
|                                                          | Selectione: All 0-9 A B C D E F G H I J K L M N O P Q R S T U V W X Y Z                                                                              |
| Covisint Applications                                    |                                                                                                    |
| SAIC-GM Portal                                           |                                                                                                    |
|                                                          |                                                                                                    |
| Administration                                           |                                                                                                    |
| Administration Tools                                     |                                                                                                    |
| Change Password                                          |                                                                                                    |
| Edit My Profile                                          |                                                                                                    |
| My Administrators                                        |                                                                                                    |

2. Display federation login page, click register link, finish registration

|                                                                     | COMPANY OF THE OWNER OF THE OWNER OF THE OWNER OF THE OWNER OF THE OWNER OF THE OWNER OF THE OWNER OF THE OWNER |                            |       |
|---------------------------------------------------------------------|----------------------------------------------------------------------------------------------------|----------------------------|-------|
| (=) (=) (= https://s-is-ins2.broker.stg.covapp.io/fed/app/sp.saml20 | 🔎 🗧 🖒 🧏 连接科纬迂                                                                                                   | 🦉 Registered Users Sign On | × 命☆錢 |
| One                                                                 |                                                                                                    | s                          |       |
| Olie                                                                | User Name                                                                                                    | 5                          |       |
|                                                                     | Password                                                                                                    |                            |       |
|                                                                     | Clicking on Sign On indicates acceptance of Terms of Use and Privacy Policy                                     |                            |       |
|                                                                     | Continue<br>New user register.                                                                                  |                            |       |

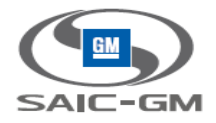

# 3.1.3.2 Automotive Portal account federate again before the SGM admin approve the user

1. Click Fed app

| 🚼 covisint                                               |                                                                                                    |  |  |
|----------------------------------------------------------|----------------------------------------------------------------------------------------------------|--|--|
| Home Directed Communications Automotive Portals Industry | / News                                                                                                    |  |  |
|                                                          |                                                                                                    |  |  |
| Search                                                   | Directed Communications: Quick List                                                                                                    |  |  |
| Q                                                        | Receive email alerts when bulletins are published. Get started >>                                                                                   |  |  |
| With all of the words                                    | Status Subject From                                                                                                    |  |  |
| With at least one of the words                           | No bulletins available                                                                                                    |  |  |
| <ul> <li>With this phrase</li> </ul>                     | View All Buillatine                                                                                                    |  |  |
| All ~                                                    |                                                                                                    |  |  |
|                                                          | Glossary                                                                                                    |  |  |
| My Favorites                                             | Glossary of Terms - Version 1.3                                                                                                    |  |  |
| » Edit my favorites                                      | Praving trouble remembering the dimetence between asynchronous and de-synchronous 7 our glossary of terms can help. Select a letter below to begin. |  |  |
|                                                          | Selectone: All 0-9 A B C D E F G H I J K L M N O P Q R S T U V W X Y Z                                                                              |  |  |
| Covisint Applications                                    |                                                                                                    |  |  |
| SAIC-GM Portal                                           |                                                                                                    |  |  |
|                                                          |                                                                                                    |  |  |
| Administration                                           |                                                                                                    |  |  |
| Administration Tools                                     |                                                                                                    |  |  |
| Change Password                                          |                                                                                                    |  |  |
| Edit My Profile                                          |                                                                                                    |  |  |
| wy Autorities                                            |                                                                                                    |  |  |

2. Display login page, hide register link

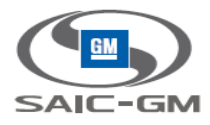

|    | ည်း 🔒 🕹 😪 Cov                                                                                  | isint Connection and Admi <i>@</i> Registered Users Sign On 🛛 🗙 | <b>↑</b> ★ ¤ |
|----|------------------------------------------------------------------------------------------------|-----------------------------------------------------------------|--------------|
| On |                                                                                                | ands                                                            |              |
| 01 | le login for all or your solution ne                                                           |                                                                 |              |
|    |                                                                                                |                                                                 |              |
|    | User Name Password Clicking on Sign On indicates acceptance of Terms of Use and Privacy Policy |                                                                 |              |
|    | Continue                                                                                       |                                                                 |              |
|    |                                                                                                |                                                                 |              |

3. Enter the new registered account, display the Account is Pending

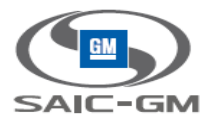

| ← → @ https://s-is-ins2.broker.stg.covapp.io/fed/app/provisionLc | ogin.do 🔎 🗧 🖒 🥊                                                                                | Covisint Connection and Admi | <i> </i> Registered Users Sign On | × <u>^</u> |
|------------------------------------------------------------------|------------------------------------------------------------------------------------------------|------------------------------|-----------------------------------|------------|
|                                                                  | 📽 covisint                                                                                     |                              |                                   |            |
|                                                                  | One login for all of your solution                                                             | needs                        |                                   |            |
|                                                                  | Account is pending                                                                             |                              |                                   |            |
|                                                                  | User Name Password Clicking on Sign On indicates acceptance of Terms of Use and Privacy Policy |                              |                                   |            |
|                                                                  | Continue                                                                                       |                              |                                   |            |

# 3.1.4 Automotive Portal account link to SGM Portal account successfully, then the SGM account changes to invalid (suspended/permanent removed)

- 1. Click Fed app
- 2. Display Login page, no register link

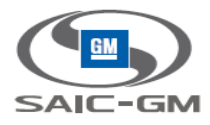

|    |                                                                                                    |                                                        | _ 0 <u>×</u> |
|----|----------------------------------------------------------------------------------------------------|--------------------------------------------------------|--------------|
|    | 오 두 🗎 🖒 😪 Covis                                                                                         | int Connection and Admi 🥭 Registered Users Sign On 🛛 🗙 | <b>↑</b> ★ ¤ |
| Or | e login for all of your solution ner                                                                    | eds                                                    |              |
|    |                                                                                                    |                                                        |              |
|    | User Name Password Clicking on Sign On indicates acceptance of Terms of Use and Privacy Policy Continue |                                                        |              |

3. Enter the SGM account credentials

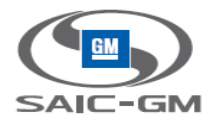

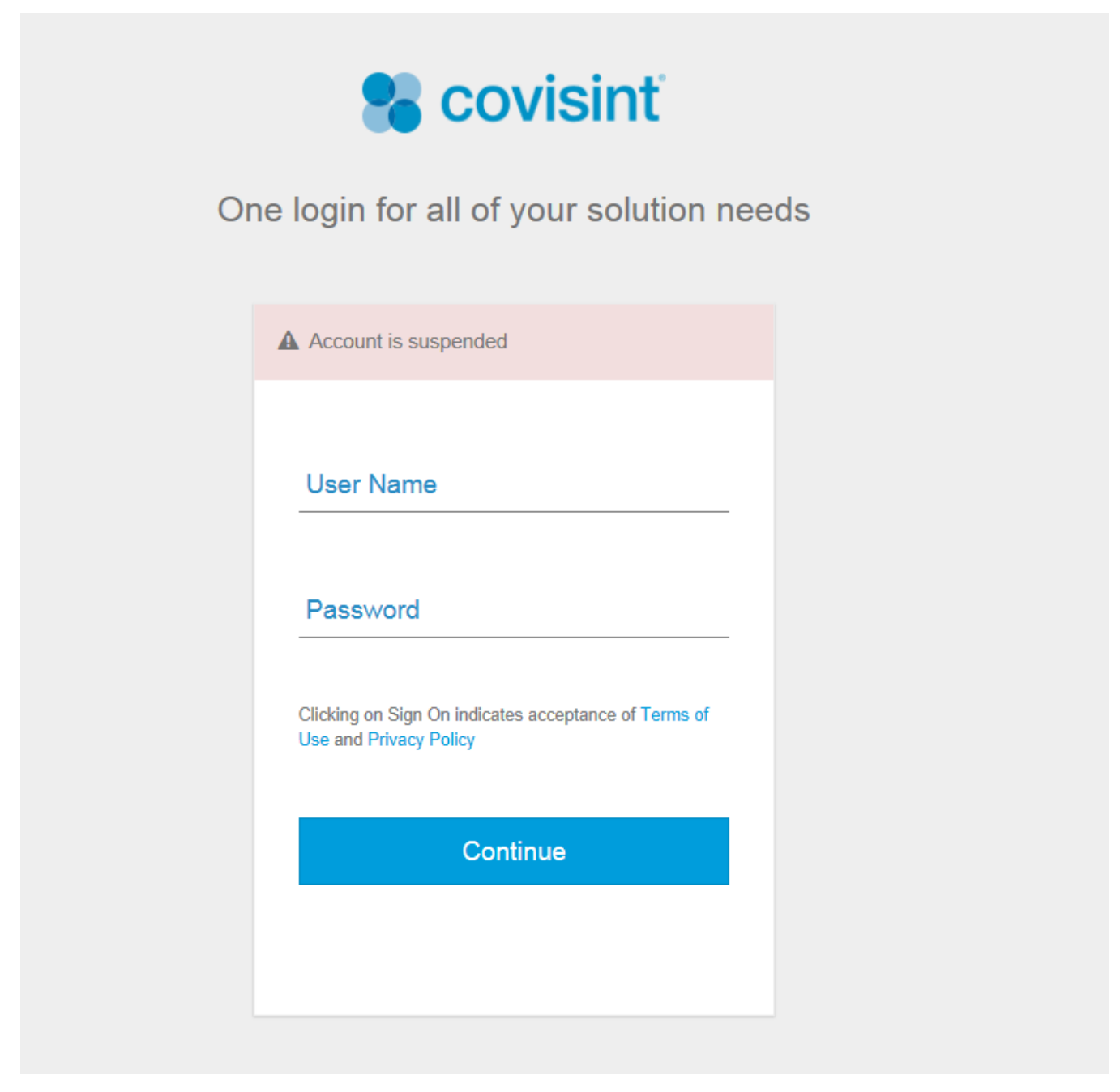

### 3.1.4.1 Automotive Portal user should call helpdesk to maintain his SGM account

#### 3.1.4.2 Helpdesk has two ways to deal with:

1. Unsuspend the SGM account, then automotive user can federate again successfully

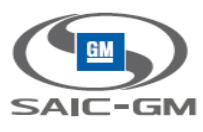

2. Remove the link of them in database, so automotive user can fed and register new account or link to other SGM account.

# 3.1.5 Automotive Portal account first time try federation, and enter an invalid SGM Portal account

- 1. Automotive portal account login, and click federation app
- 2. Enter invalid SGM account, the account status could be:
  - Suspended
  - Pending
  - Permanent removed
- 3. Display the related error, also no the register link

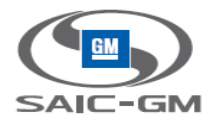

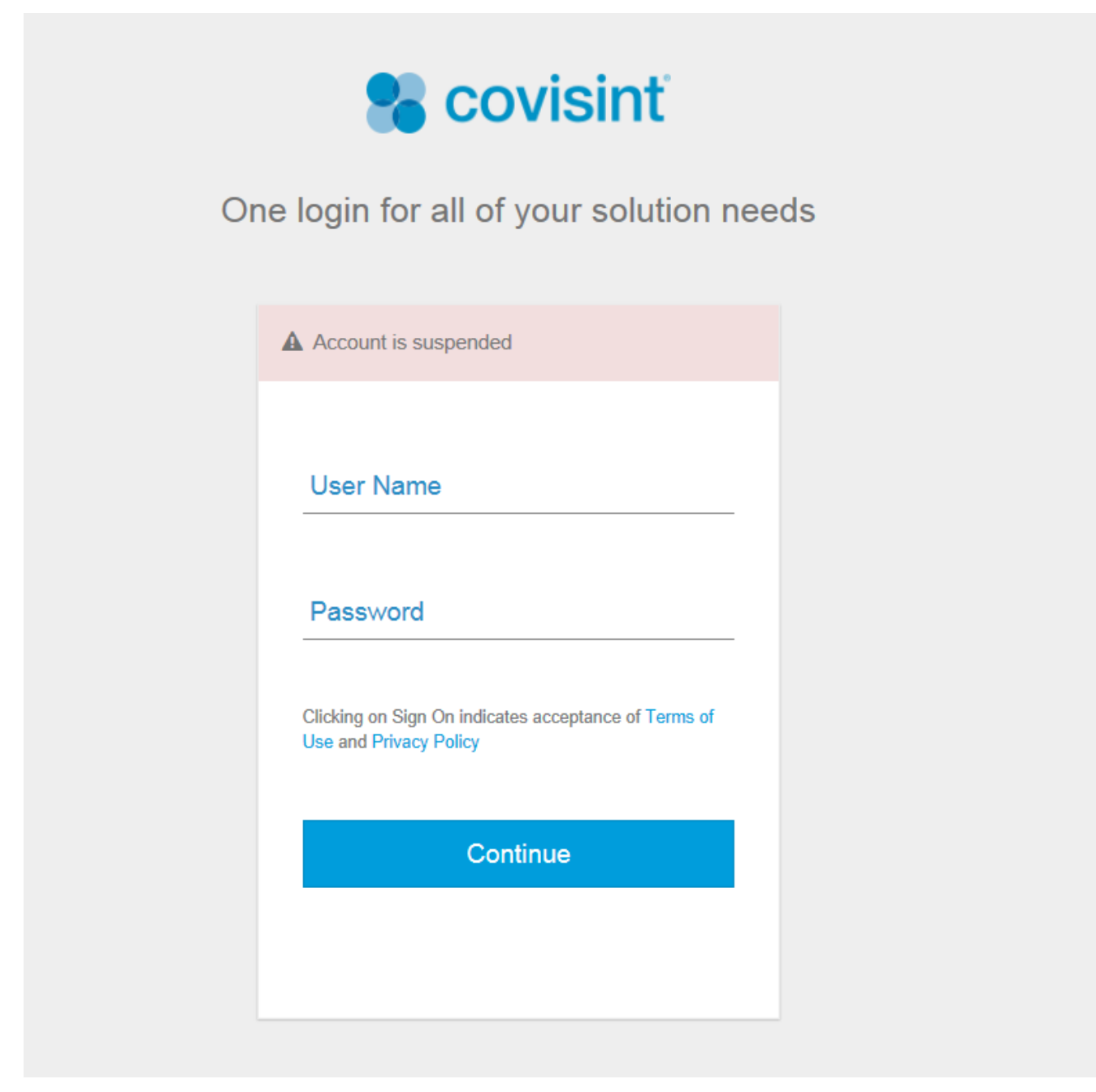

### 3.1.5.1 Automotive Portal user should call helpdesk to maintain his account

#### 3.1.5.2 Helpdesk has two ways to deal with:

1. Active SGM account(unsuspend the user /approve the pending user), then automotive user can

federate again successfully

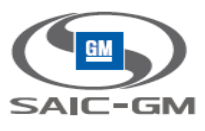

2. Remove the link of them in database(for permanent removed user / reject the pending user), so automotive user can fed and register new account or link to other SGM account.